## **Creating a Part**

## **To Create a Part**

From the OPTO ribbon, select the 'Inventory' tab and **click** on the 'New/Edit Parts' icon to open the 'Parts Details' window.

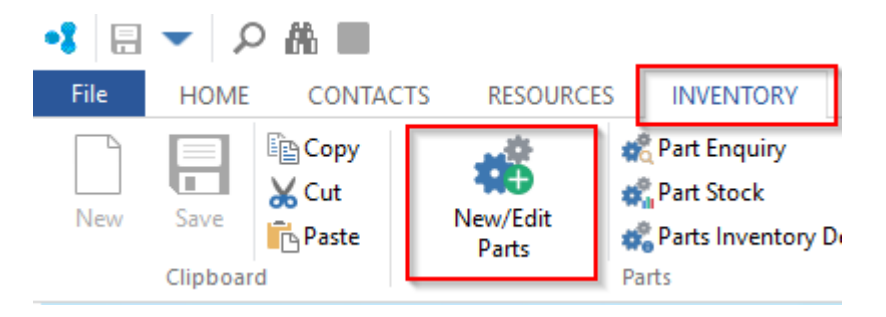

Click in the *Part Code* field (1) enter a code **press** <**TAB**> to advance to the *Part Description* field (2) and enter a description. The *Active* box (3) will tick automatically, if the part is being made for a client, fill the *Client Code* field (4) by **pressing** <**F2**> and select the client from the pop-up list, then **click** on <u>OK</u>. **Press** <**TAB**> to advance to the *Emp No* field (5) and either enter your employee number or **press** <**F2**> and select required employee from the pop-up list and **click** <u>OK</u>.

|                                                        | Parts                              |                      |  |  |  |  |  |  |  |  |  |
|--------------------------------------------------------|------------------------------------|----------------------|--|--|--|--|--|--|--|--|--|
| Part Code:                                             | Finish: Date Entered:              |                      |  |  |  |  |  |  |  |  |  |
| · · · · ·                                              | <b>•</b>                           |                      |  |  |  |  |  |  |  |  |  |
| etails Build Labour MoreInfo Ancation History Used In  |                                    |                      |  |  |  |  |  |  |  |  |  |
|                                                        |                                    |                      |  |  |  |  |  |  |  |  |  |
| Client Part No:                                        | Unit: V Grp: V                     | Main Part Serial No  |  |  |  |  |  |  |  |  |  |
| Client Code:                                           | Client Code:                       |                      |  |  |  |  |  |  |  |  |  |
| 4 Denvine Net                                          | 4 Sub Sip: 3 Not for Sale Stop PRD |                      |  |  |  |  |  |  |  |  |  |
| Drawing No:     Rev:     STD / Custom     STD / Custom |                                    |                      |  |  |  |  |  |  |  |  |  |
| CNC File No:                                           | C File No: Date: Date:             |                      |  |  |  |  |  |  |  |  |  |
| Emp No:                                                | C Rev Check                        | Sell Price: G        |  |  |  |  |  |  |  |  |  |
|                                                        |                                    | Maroin: PPD          |  |  |  |  |  |  |  |  |  |
| Inventory Auto Order                                   | Dummy Part Kit                     |                      |  |  |  |  |  |  |  |  |  |
| Location: 🗸                                            | Safety Lev: ReOrd:                 | Qty Client Price     |  |  |  |  |  |  |  |  |  |
| C/On Hand:                                             | Max Level: Multi:                  |                      |  |  |  |  |  |  |  |  |  |
| Allocated:                                             | 🗌 Fill to Max 🛛 No 🔿 Kanban        |                      |  |  |  |  |  |  |  |  |  |
| Client Orders:                                         | Lead Time: Critical:               | Calc Cost: OPref     |  |  |  |  |  |  |  |  |  |
| Forecast: T                                            | On Order: Weight:                  | Std Cost: O Last     |  |  |  |  |  |  |  |  |  |
| Available:                                             | Planned: T OMan OPur               | Last Cost: OPart     |  |  |  |  |  |  |  |  |  |
| Used In: Min Ord:                                      | To Order:                          | Avr Cost: Pick Parts |  |  |  |  |  |  |  |  |  |

Fill the other fields as necessary. **Click** on the 'Build' tab to enter the materials and/or sub-parts. Enter the letter 'M' (Material) or 'P' (Part) in the *T* column (1). When you have entered the appropriate letter, **press <TAB>** to advance to the **Build** column (2) and **press <F2>** to select a material or part from the pop-up list. **Click** on the required item to highlight and then **click** on <u>OK</u>. **Press <TAB>** to generate the **Description** (3), **U** (Unit) (4) and **@** (Price per Unit) (5) columns. **Click** in the **Qty** column (6) to add the quantity, **press <TAB>** and enter the workcenter number in the **WC** column (7) or **press <F2>** and select the workcenter from the pop-up list and **click** <u>OK</u>. Continue to add materials or parts and workcenters as required.

| 🔳 Pa | ırts                       |                                     |        |        |       | -           | - • 💌         |
|------|----------------------------|-------------------------------------|--------|--------|-------|-------------|---------------|
| Part | Code:                      | Part Description:                   |        |        |       | Finish:     | Date Entered: |
| AS   | SB1002-X                   | The Complex Assembly                |        |        |       | -           | 16/04/2015    |
|      |                            |                                     |        |        |       |             |               |
| Deta | ails Build Labour More Inf | o Allocation History Used In        |        |        |       |             |               |
|      |                            |                                     |        |        |       |             |               |
|      |                            |                                     |        |        |       |             | Alt           |
|      | T Build                    | Description                         |        | Length | Width | Oty WC      | Info          |
| 1    | ABS102                     | Material 102 INV NS1K               | FACH   | Length |       | 4,0000      | hnskihifcOSIf |
| 2    | M SUBSTITUTION-TEST        | SUBSTITUTION TEST MATERIAL          | EACH   |        |       | 1.0000      | kivkdivdsOVic |
| 3    | M OPTO250L1111             | Drum of Liquid - Drum of 250 litres | LITRE  |        |       | 1.0000      |               |
| 4    | M OPTO21111                | Stainless Steel 12mm Bolt           | UNITS  |        |       | 20.0000     |               |
| 5    | M ABS102-31111             | Material 102 INV NSTK               | EACH   |        |       | 20.0000     |               |
| 6    | M ABS102-21111             | 2Material 102 INV NSTK              | EACH   |        |       | 40.0000     |               |
| 7    | M OPTOLIT_TUB_10MMX10M1    | C/SPLIT TUBING 10mm (10M)           | LGT 10 | 1.000  |       | 10.0000     |               |
| 8    | M OPTOLIT_TUB_10MMX30M1    | C/SPLIT TUBING 10mm (30M)           | LGT 20 | 1.000  |       | 20.0000     |               |
| 9    | M OPTOLIT_TUB_10MMX3M11    | C/SPLIT TUBING 10mm (3M)            | LGT 30 | 1.000  |       | 30.0000     |               |
| 10   | P ASSB100-XXX              | PART100 NSTK One Material + WC      |        |        |       | 5.0000      |               |
| 11   | P ASSB1000-TEST            | A Really Great Assembly             |        |        |       | 4.0000      |               |
| 12   | P ASSB300                  | Some type of assembly               |        |        |       | 2.0000      |               |
| 13   | P ASSB100-110              | PART100 NSTK One Material + WC      |        |        |       | 10.0000     |               |
| 14   | S01 OPTO50                 | SUB-CONTRACT POWDERCOAT             | EACH   |        |       | 1.0000 50   |               |
|      |                            |                                     |        |        |       |             |               |
| G    | ASSB1002                   |                                     | ITM    | IS     |       | ]Rev 🗌 Manu | Sa 🖶          |

**Click** on the 'Labour' tab to add the workcenter information. Enter the workcenter number in the **WC** column (1) and **press <TAB>** to generate the **WC Description** column (2). Enter a brief description in the **Work Description** column (3), **press <TAB>** to advance to the **Set (Mins)** column (4). Enter time for the setup in minutes if this feature has been utilised for that workcenter. **Press <TAB>** to move onto the **Pro (Mins)** column (5) and enter the time in minutes the workcenter will take to complete its process. The **R** column (6) is used when a special employee rating is required and the **Text** column is for special 'in house' text to be entered. The **Lead** column (7) is to enter a number of days if a lead time is required.

| Parts            |                       |                           |        |            |          |            |           |         |          |
|------------------|-----------------------|---------------------------|--------|------------|----------|------------|-----------|---------|----------|
| Part Code:       |                       | Part Description:         |        |            |          |            | Finish:   | Date    | Entered: |
| ASSB1002-X       | -                     | The Complex Assembly      |        |            |          |            |           | ▼ 16/0  | 4/2015   |
| Details Build La | our More Info A       | llocation History Used In |        |            |          |            |           |         |          |
|                  |                       |                           |        |            |          |            |           | C       | Alt      |
| WC WC Descri     | otion                 | Work Description          |        | Set (Mins) | Pro (Min | s) Pro (H  | RS) R     | Text L  | ead M    |
| 1 Workcenter 1   | (charge: Enter your V | Vork Instructions here    |        | .0         | 0 1      | .00        | .00       |         | • 📙      |
| 40 GALVANIZE     | *                     |                           |        | .0         | 0 1      | .00        |           |         | 4 🗄      |
|                  |                       |                           |        |            |          |            |           | _       |          |
| Supplier Code    | Supp Part Code        | Description               | Date F | Price Duty | Fre U    | nit Price  | Landed    | Pr Pre  | f L/T    |
|                  |                       |                           |        |            |          | hi         | 2         |         |          |
| Quote Alert:     |                       |                           | [      | Use Caro   | usel Tot | al Set/Pro |           | .00     | 3.50     |
| PRD Order Alert: |                       |                           |        | Set/Pro/Ma | t .00    | 00         | .0000     |         | .0000    |
| Auto Ord Alert:  |                       |                           | E      | Prog Don   | e Cus    | t Supp 📃   | Laser Par | t 🗌 Nee | ed Cert  |
| Part Alert:      | HELLO                 |                           |        |            |          | G          | View      | %M:     | .00      |

The 'More Info' tab is used to enter extra text relating to the Part for printing on Invoices and Quotes. Special comments can be entered in the Top or Bottom Text areas to be displayed on the Job Tickets. Drawings and/or instruction can be attached to the part via the *File Attachment* area and account codes can be entered in the fields at the bottom.

| 💷 Parts                             |                        |           |           |             |          |                              |    |            |                |            | • ×          |
|-------------------------------------|------------------------|-----------|-----------|-------------|----------|------------------------------|----|------------|----------------|------------|--------------|
| Part Code:                          |                        | Part Desc | ription:  |             |          |                              |    |            | Finish:        | D          | ate Entered: |
| ASSB1002-X                          | ▼ The Complex Assembly |           |           |             |          |                              |    |            |                | - 1        | 6/04/2015    |
| Details Build                       | Labour More Info A     | llocation | History ( | Used In     |          |                              |    |            |                |            |              |
| Internal Info:                      | Internal Text          |           |           |             |          |                              |    |            |                |            | <b>~</b>     |
| Add Text to<br>Invoice or<br>Quote: | Invoice or Quotes Text |           |           |             |          |                              |    |            |                |            | ~            |
| Top Text:                           | Top Text               |           |           |             |          |                              |    |            |                |            | 0            |
| Bottom Text:                        | Bottom Text            |           |           |             |          |                              |    |            |                |            | ~            |
| File Attachmer                      | nts                    |           |           |             |          |                              |    |            |                |            |              |
| 1                                   | Description            | Rev       |           |             | Filename |                              |    | JT-Print   | Q-Email<br>Yes | Lev<br>Yes | Sub          |
|                                     |                        |           |           |             |          |                              | Fi | reeze Unit | Price:         | Freez      | e Tot Amt:   |
| Sales Acc:                          | 4-1600 • Purchase      | Acc: 6-   | 1222 🔻    | Asset Acc:  | 1-1110   | <ul> <li>Fre Qty:</li> </ul> | 0  |            | .00            | VarT       | \$.00        |
| Last Quote #                        | WXYZ400                |           | Last C    | Quote Date: |          | Var Qty:                     | 0  |            |                |            | \$.00        |

The remaining tabs display automatically generated information.

When the user has finished entering information on the separate tabs, **click** on the 'Details' tab and **click** on the 'Update' button (1) to update the Parts selling price and cost price based on the preferred suppliers material prices. The price can also be updated by last purchased price depending on the company's preference (2). The **Sell Price** field is password protected, so the user will need to enter the internal employee password before assessing the price.

| Parts             |                 |                  |                      |       |           |           |              |         |         | - • ×                |
|-------------------|-----------------|------------------|----------------------|-------|-----------|-----------|--------------|---------|---------|----------------------|
| Part Code:        |                 | Part Description | on:                  |       |           |           |              |         | Finish: | Date Entered:        |
| ASSB1002-X        | •               | The Complex      | The Complex Assembly |       |           |           |              |         |         | • 16/04/2015         |
| Details Build La  | bour MoreInfo A | Allocation Hist  | ory Used             | d In  |           |           |              |         |         |                      |
|                   |                 |                  |                      |       |           |           |              |         |         |                      |
| Client Part No: 4 | ASSB1002-X      |                  | Linit: E4            | лсн – | Grn: 4    | - 224     | 🗹 Main Part  |         | 🗌 Se    | rial No              |
|                   | 15551002 X      |                  |                      |       |           |           | 🗹 ls Active  |         | Lo      | ocked                |
| Client Code:      | CAM_METALS      | •                |                      | Sul   | o Grp: 1  | • • 00    | Not for Sale | e       | 🗌 St    | op PRD               |
| Drawing No:       | ASSB1002-X      |                  |                      | Re    | v:        |           | List Price   |         | 🗌 Sa    | mple                 |
| CNC File No:      |                 |                  |                      | Dat   | e:        |           | Date:        | 17/06   | /2016   |                      |
| Emp No: 3         | 32 🚽 Larry Mor  | eton             |                      | C     |           | Rev Check | Call Daires  | \$2.002 | 0000    |                      |
|                   |                 |                  |                      |       |           |           | Sell Price:  | \$2,903 | .0000   |                      |
| Inventory         | 🗹 Auto Order    | 📃 Dumr           | ny Part              |       |           | Kit       | Margin:      | .00     | RRP     |                      |
| Location:         | •               | Safety Lev:      | ASSB100              | ReOrd | ::        | 4         | Categor      | у       | F       | Price                |
| C/On Hand:        | 0               | Max Level:       | 5                    | Mu    | lti:      | 10        |              | 1       |         | 553.0000<br>415.0000 |
| Allocated:        | 0               | 5                | Fill to M            | lax ( | ) No      | 🔿 Kanban  |              |         |         |                      |
| Client Orders:    | 0               | Lead Time:       | 5                    | 0     | Critical: | 93        | Calc Cost:   |         | \$.0000 | Pref                 |
| Forecast:         | 0 T 0           | On Order:        |                      | 23    | Weight:   |           | Std Cost:    |         | \$.0000 | Stand                |
| Available:        | 0               | Planned:         | 0 т                  | 23    | Man       | OPur      | Last Cost:   |         | \$.0000 | O Part<br>O Avr      |
| Used In: 0        | Min Ord:        | To Order:        |                      | 0     |           | 1         | Avr Cost:    |         | \$.0000 | Pick Parts           |

**Press <F9>** to save.